# Pulse Modulating and Anti-Sweat Control (PMAC II Solo) Installation and Operation Manual

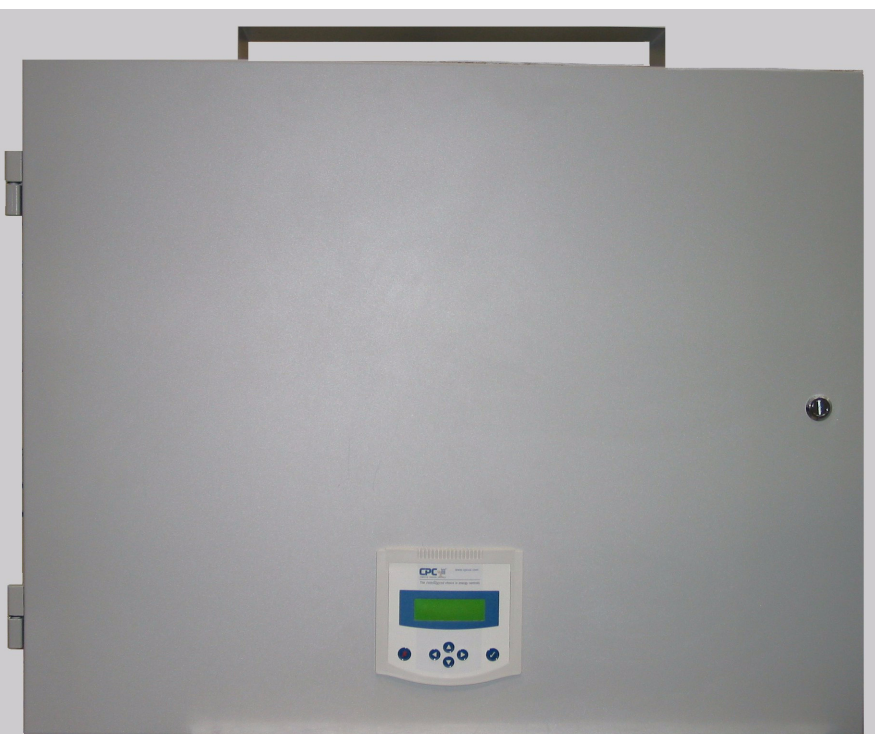

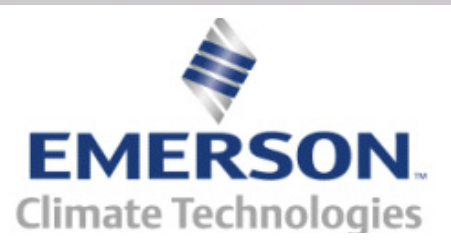

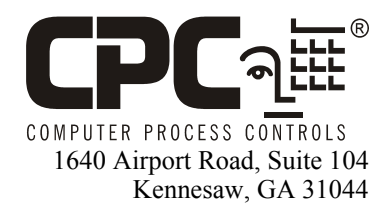

Phone: (770) 425-2724 Fax: (770) 425-9319

#### ALL RIGHTS RESERVED.

The information contained in this manual has been carefully checked and is believed to be accurate. However, Computer Process Controls, Inc. assumes no responsibility for any inaccuracies that may be contained herein. In no event will Computer Process Controls, Inc. be liable for any direct, indirect, special, incidental, or consequential damages resulting from any defect or omission in this manual, even if advised of the possibility of such damages. In the interest of continued product development, Computer Process Controls, Inc. reserves the right to make improvements to this manual, and the products described herein, at any time without notice or obligation.

**Please Note:** This manual covers only the PMAC II Solo (*P/N 851-1104*) model. If information is needed on the PMAC II (network version), consult the PMAC II manual (*P/N 026-1501*).

## **Table of Contents**

| 1.1. FEATURES       1         1.2. INSTALLATION       1         1.2. I. Location and Wiring       1         1.3. SENSOR MOUNTING AND WIRING       2         1.3.1. Mounting       2         1.3.1. Indoor Temperature Sensor       2         1.3.1.1. Indoor Relative Humidity Sensor       2         1.3.2. Wiring       3         1.3.2.1. Wiring for RH Sensor       3         1.3.2.2. Sensor Cable Type       3         1.3.2.3. Wire Connections       3         1.3.2.4. UC12PG-R OUTPUT MAPPING       4         1.5. PROGRAMMING THE UC12PG-R CONTROLLER ON THE PMAC II SOLO PANEL       4         1.5.1. Keypad       4         1.5.2. How the Setpoints Work       4         1.5.3. Logging Into the UC12PG-R       4         1.5.4.1. Setting Time/Date       5         1.5.4.2. Setting Deepoints       5         1.5.4.3. Setting Pulse Percentages       6         1.5.4.4. Setting Load Shed       7                                      |
|----------------------------------------------------------------------------------------------------|
| 1.2. INSTALLATION       1         1.2.1. Location and Wiring       1         1.3. SENSOR MOUNTING AND WIRING       2         1.3.1. Mounting       2         1.3.1. Indoor Temperature Sensor       2         1.3.1.1. Indoor Relative Humidity Sensor       2         1.3.2. Miring       2         1.3.2. Wiring for RH Sensor       3         1.3.2.1. Wiring for RH Sensor       3         1.3.2.2. Sensor Cable Type       3         1.3.2.3. Wire Connections       3         1.4. UC12PG-R OUTPUT MAPPING       4         1.5. PROGRAMMING THE UC12PG-R CONTROLLER ON THE PMAC II SOLO PANEL       4         1.5.1. Keypad       4         1.5.2. How the Setpoints Work       4         1.5.3. Logging Into the UC12PG-R       4         1.5.4.1. Setting Time/Date       5         1.5.4.2. Setting Devpoints       5         1.5.4.3. Setting Pulse Percentages       6         1.5.4.4. Setting Load Shed       7                             |
| 1.2.1. Location and Wiring       1         1.3. SENSOR MOUNTING AND WIRING       2         1.3.1. Mounting       2         1.3.1. Indoor Temperature Sensor       2         1.3.1.1. Indoor Temperature Sensor       2         1.3.1.2. Indoor Relative Humidity Sensor       2         1.3.2. Wiring       3         1.3.2.1. Wiring for RH Sensor       3         1.3.2.2. Sensor Cable Type       3         1.3.2.3. Wire Connections       3         1.3.2.4. UC12PG-R OUTPUT MAPPING       4         1.5. PROGRAMMING THE UC12PG-R CONTROLLER ON THE PMAC II SOLO PANEL       4         1.5.1. Keypad       4         1.5.2. How the Setpoints Work       4         1.5.3. Logging Into the UC12PG-R       4         1.5.4. Entering/Changing Setpoints       5         1.5.4.1. Setting Time/Date       5         1.5.4.2. Setting Dewpoints       6         1.5.4.3. Setting Pulse Percentages       6         1.5.4.4. Setting Load Shed       7 |
| 1.3. SENSOR MOUNTING AND WIRING       2         1.3.1. Mounting.       2         1.3.1.1. Indoor Temperature Sensor       2         1.3.1.2. Indoor Relative Humidity Sensor       2         1.3.2. Wiring.       3         1.3.2.1. Wiring for RH Sensor       3         1.3.2.2. Sensor Cable Type       3         1.3.2.3. Wire Connections       3         1.3.2.4. UC12PG-R OUTPUT MAPPING.       4         1.5. PROGRAMMING THE UC12PG-R CONTROLLER ON THE PMAC II SOLO PANEL       4         1.5.1. Keypad       4         1.5.2. How the Setpoints Work       4         1.5.3. Logging Into the UC12PG-R       4         1.5.4. Entering/Changing Setpoints       5         1.5.4.1. Setting Time/Date       5         1.5.4.2. Setting Dewpoints       6         1.5.4.3. Setting Pulse Percentages       6         1.5.4.4. Setting Load Shed       7                                                                                          |
| 1.3.1. Mounting       2         1.3.1.1. Indoor Temperature Sensor       2         1.3.1.2. Indoor Relative Humidity Sensor       2         1.3.2. Wiring       3         1.3.2.1. Wiring for RH Sensor       3         1.3.2.2. Sensor Cable Type       3         1.3.2.3. Wire Connections       3         1.3.2.4. UC12PG-R OUTPUT MAPPING       4         1.5. PROGRAMMING THE UC12PG-R CONTROLLER ON THE PMAC II SOLO PANEL       4         1.5.1. Keypad       4         1.5.2. How the Setpoints Work       4         1.5.3. Logging Into the UC12PG-R       4         1.5.4. Entering/Changing Setpoints       5         1.5.4.1. Setting Time/Date       5         1.5.4.2. Setting Dewpoints       6         1.5.4.3. Setting Pulse Percentages       6         1.5.4.4. Setting Load Shed       7                                                                                                    |
| 1.3.1.1       Indoor Temperature Sensor       2         1.3.1.2       Indoor Relative Humidity Sensor       2         1.3.2.4       Wiring       3         1.3.2.1       Wiring for RH Sensor       3         1.3.2.2       Sensor Cable Type       3         1.3.2.3       Wire Connections       3         1.4       UC12PG-R OUTPUT MAPPING       4         1.5       PROGRAMMING THE UC12PG-R CONTROLLER ON THE PMAC II SOLO PANEL       4         1.5.1       Keypad       4         1.5.2       How the Setpoints Work       4         1.5.3       Logging Into the UC12PG-R       4         1.5.4       Entering/Changing Setpoints       5         1.5.4.1       Setting Time/Date       5         1.5.4.2       Setting Pulse Percentages       6         1.5.4.4       Setting Pulse Percentages       6         1.5.4.4       Setting Load Shed       7                                                                                       |
| 1.3.1.2. Indoor Relative Humidity Sensor21.3.2. Wiring.31.3.2.1. Wiring for RH Sensor31.3.2.2. Sensor Cable Type31.3.2.3. Wire Connections31.4. UC12PG-R OUTPUT MAPPING41.5. PROGRAMMING THE UC12PG-R CONTROLLER ON THE PMAC II SOLO PANEL41.5.1. Keypad41.5.2. How the Setpoints Work41.5.3. Logging Into the UC12PG-R41.5.4. Entering/Changing Setpoints51.5.4.1. Setting Time/Date51.5.4.2. Setting Dewpoints61.5.4.3. Setting Pulse Percentages61.5.4.4. Setting Load Shed7                                                                                                    |
| 1.3.2. Wiring       3         1.3.2.1. Wiring for RH Sensor       3         1.3.2.2. Sensor Cable Type       3         1.3.2.3. Wire Connections       3         1.3.2.3. Wire Connections       3         1.4. UC12PG-R OUTPUT MAPPING       4         1.5. PROGRAMMING THE UC12PG-R CONTROLLER ON THE PMAC II SOLO PANEL       4         1.5.1. Keypad       4         1.5.2. How the Setpoints Work       4         1.5.3. Logging Into the UC12PG-R       4         1.5.4. Entering/Changing Setpoints       5         1.5.4.1. Setting Time/Date       5         1.5.4.2. Setting Dewpoints       6         1.5.4.3. Setting Pulse Percentages       6         1.5.4.4. Setting Load Shed       7                                                                                                    |
| 1.3.2.1. Wiring for RH Sensor31.3.2.2. Sensor Cable Type31.3.2.3. Wire Connections31.4. UC12PG-R OUTPUT MAPPING41.5. PROGRAMMING THE UC12PG-R CONTROLLER ON THE PMAC II SOLO PANEL41.5.1. Keypad41.5.2. How the Setpoints Work41.5.3. Logging Into the UC12PG-R41.5.4. Entering/Changing Setpoints51.5.4.1. Setting Time/Date51.5.4.2. Setting Dewpoints61.5.4.3. Setting Pulse Percentages61.5.4.4. Setting Load Shed7                                                                                                    |
| 1.3.2.2. Sensor Cable Type       3         1.3.2.3. Wire Connections       3         1.4. UC12PG-R OUTPUT MAPPING.       4         1.5. PROGRAMMING THE UC12PG-R CONTROLLER ON THE PMAC II SOLO PANEL       4         1.5.1. Keypad       4         1.5.2. How the Setpoints Work       4         1.5.3. Logging Into the UC12PG-R       4         1.5.4. Entering/Changing Setpoints       5         1.5.4.1. Setting Time/Date       5         1.5.4.2. Setting Dewpoints       6         1.5.4.3. Setting Pulse Percentages       6         1.5.4.4. Setting Load Shed       7                                                                                                    |
| 1.3.2.3. Wire Connections       3         1.4. UC12PG-R OUTPUT MAPPING.       4         1.5. PROGRAMMING THE UC12PG-R CONTROLLER ON THE PMAC II SOLO PANEL       4         1.5.1. Keypad       4         1.5.2. How the Setpoints Work.       4         1.5.3. Logging Into the UC12PG-R       4         1.5.4. Entering/Changing Setpoints       5         1.5.4.1. Setting Time/Date       5         1.5.4.3. Setting Pulse Percentages       6         1.5.4.4. Setting Load Shed       7                                                                                                    |
| 1.4. UC12PG-R OUTPUT MAPPING                                                                                                    |
| 1.5. PROGRAMMING THE UC12PG-R CONTROLLER ON THE PMAC II SOLO PANEL       4         1.5.1. Keypad       4         1.5.2. How the Setpoints Work       4         1.5.3. Logging Into the UC12PG-R       4         1.5.4. Entering/Changing Setpoints       5         1.5.4.1. Setting Time/Date       5         1.5.4.2. Setting Dewpoints       6         1.5.4.3. Setting Pulse Percentages       6         1.5.4.4. Setting Load Shed       7                                                                                                    |
| 1.5.1. Keypad41.5.2. How the Setpoints Work.41.5.3. Logging Into the UC12PG-R41.5.4. Entering/Changing Setpoints51.5.4.1. Setting Time/Date51.5.4.2. Setting Dewpoints61.5.4.3. Setting Pulse Percentages61.5.4.4. Setting Load Shed7                                                                                                    |
| 1.5.2. How the Setpoints Work                                                                                                    |
| 1.5.3. Logging Into the UC12PG-R       4         1.5.4. Entering/Changing Setpoints       5         1.5.4.1. Setting Time/Date       5         1.5.4.2. Setting Dewpoints       6         1.5.4.3. Setting Pulse Percentages       6         1.5.4.4. Setting Load Shed       7                                                                                                    |
| 1.5.4. Entering/Changing Setpoints       5         1.5.4.1. Setting Time/Date       5         1.5.4.2. Setting Dewpoints       6         1.5.4.3. Setting Pulse Percentages       6         1.5.4.4. Setting Load Shed       7                                                                                                    |
| 1.5.4.1. Setting Time/Date51.5.4.2. Setting Dewpoints61.5.4.3. Setting Pulse Percentages61.5.4.4. Setting Load Shed7                                                                                                    |
| 1.5.4.2. Setting Dewpoints                                                                                                    |
| 1.5.4.3. Setting Pulse Percentages       6         1.5.4.4. Setting Load Shed       7                                                                                                    |
| 1.5.4.4. Setting Load Shed                                                                                                    |
|                                                                                                    |
| 1.5.4.5. Setting Temperature and RH % Offsets                                                                                                    |
| 1.5.4.6. Setting the Sensor Fail Output                                                                                                    |
| 1.5.5. Alarms                                                                                                    |
| 1.5.5.1. Navigating the Alarm Screens                                                                                                    |
| 1.5.5.2. Viewing the Alarm Screens                                                                                                    |
| 1.5.5.3. Alarm Types                                                                                                    |
| KEI Sellsol Ellol o<br>Tomp Sonsor Fail 0                                                                                                    |
| PMAC High Temp 9                                                                                                    |
| Normal Power On Reset 9                                                                                                    |
| 156 Percentage On Times                                                                                                    |
| 1561 Viewing the Percentage On Time Screens                                                                                                    |
| 1 5 7 Status Screens                                                                                                    |
| 1.5.7.1. Viewing Status Screens                                                                                                    |

## 1 Overview

The PMAC II Solo is a solid state, anti-sweat heater controller designed to dramatically reduce the cost of operating anti-sweat heaters on low-temperature door-type cases found in most supermarkets.

Normally, anti-sweat heaters operate continuously with no controls, even though 100% operation is required only when in-store humidity levels are high. A PMAC II Solo provides a means for pulsing power to the heaters based on environmental conditions, so that heaters will be on for less time during periods where the in-store dewpoint is low. This reduces operating costs by limiting heater operation, and increases heater life by limiting heat cycle fatigue since the heaters are rarely turned off completely.

The PMAC II Solo performs all anti-sweat functions independently of a central Einstein, E2, or REFLECS controller. The PMAC II Solo uses an Intellecs UC12PG-R microcontroller mounted within the panel to control of all anti-sweat heaters channels based on dewpoint (calculated from relative humidity and temperature inputs) without need for a central CPC site control system.

The UC12PG-R does not support multiple zone control. All heaters are controlled by the same setpoint and dewpoint inputs.

## 1.1. Features

- Full Solid-State Control
- Quiet Operation
- · Easily added to existing systems
- Controlled by the store environment (humidity and temperature)
- · Centrally-located panel
- · Easy installation

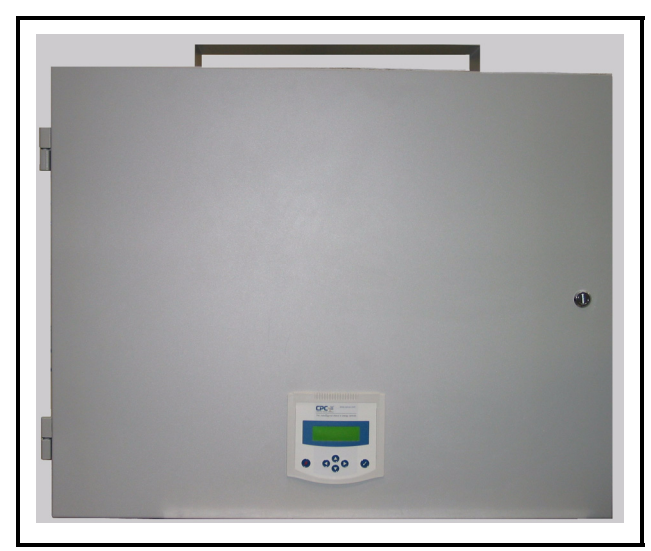

Figure 1-1 - PMAC II Solo Detail

## 1.2. Installation

This section of the manual covers wiring and installation for the PMAC II Solo.

## 1.2.1. Location and Wiring

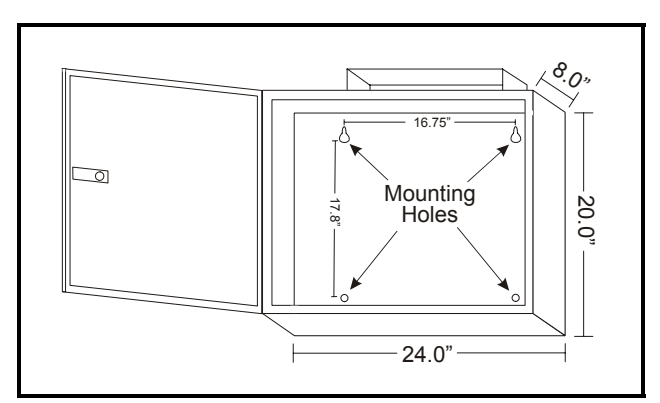

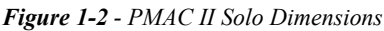

 Mount the PMAC II Solo in a central location such as a motor or electrical room. The panel should be in an area where there is plenty of ventilation (e.g., not in a closet). Keep a 6-12 inch clearance on the top and bottom for proper air flow. The room's ambient temperature should always be below 100° F. See *Figure 1-2* for dimensions.

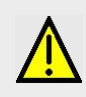

WARNING: For proper cooling, the door must be closed at times when unit is in operation.

- 2. Provide 120 VAC (15 amp circuit) to the PMAC II Solo panel through a store circuit breaker. See the layout design in *Figure 1-3*.
- Provide power to the case heaters from the store circuit breaker panel <u>through</u> the PMAC II Solo panel terminal strip using #10-12 AWG wire, as shown in *Figure 1-4.*

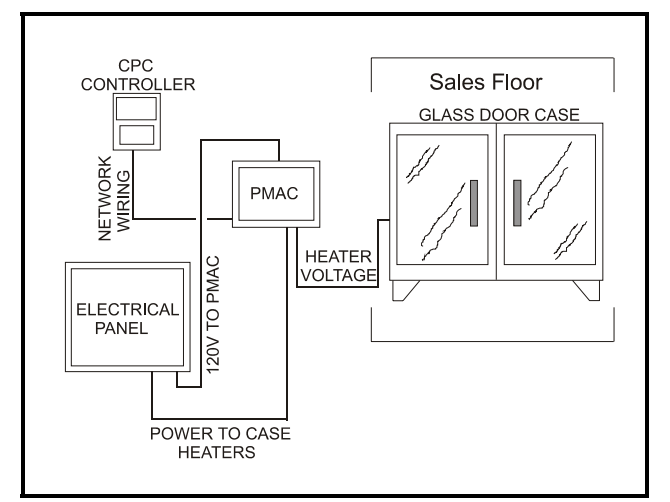

Figure 1-3 - Typical Layout

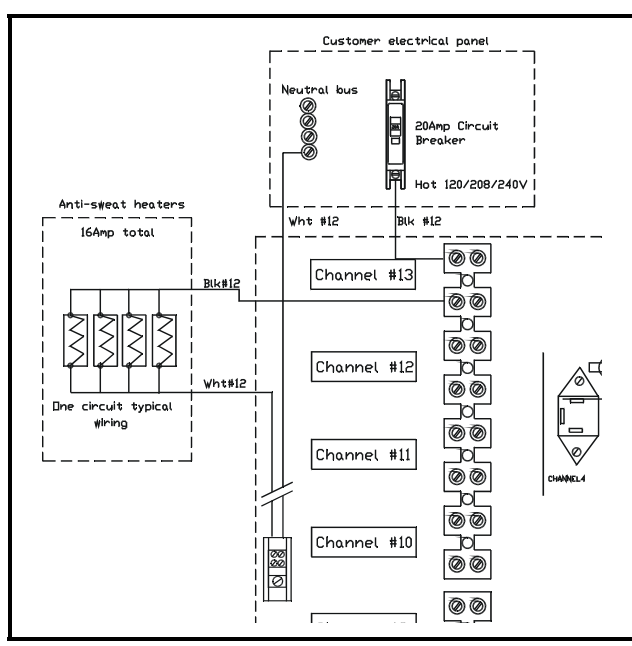

Figure 1-4 - Typical Heater Wiring Layout

Additional setup steps required are:

- 1. Wire the indoor air temperature sensor and indoor relative humidity sensor to the terminal strip at the bottom of the panel.
- 2. Program the high and low dewpoint setpoints from the UC12PG-R controller's front panel.

## 1.3. Sensor Mounting and Wiring

## 1.3.1. Mounting

The PMAC II Solo comes equipped with a wall-mounted indoor temperature sensor ( $P/N \, 809-6580$ ), and a wallmounted relative humidity sensor ( $P/N \, 203-5751$ ).

## 1.3.1.1. Indoor Temperature Sensor

The indoor temperature sensor should be mounted in a central location—within the zone to be measured—away from doors, windows, vents, heaters, and outside walls that could affect temperature readings. The sensor should be between four and six feet from the floor. In addition, the sensor should not be mounted above other sensors that generate heat during operation (such as relative humidity sensors).

To mount the sensor, use a screwdriver to press in the tab on the left side of the sensor enclosure, and lift the cover off the enclosure. Use the two mounting holes on the back panel to screw the sensor enclosure onto a flat surface (as shown in *Figure 1-5*).

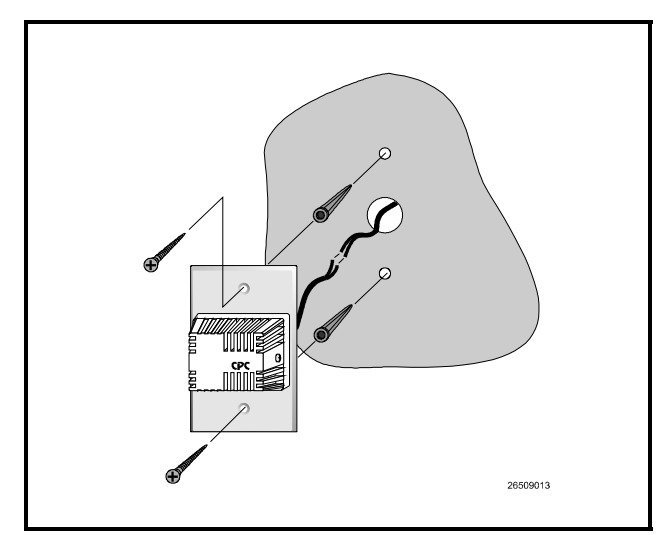

Figure 1-5 - Indoor Temperature Sensor Mounting

## 1.3.1.2. Indoor Relative Humidity Sensor

The indoor relative humidity (RH) sensor should be mounted in a central location within the zone to be measured, away from doors, windows, vents, heaters, and outside walls that could affect humidity readings. The Sensor should be between four and six feet from the floor. Note that the RH sensor generates a small amount of heat; therefore, do not mount temperature sensors directly above RH sensors.

Mount the RH sensor as follows:

- 1. With a flat-head screwdriver, push down the middle tab on the top of the sensor case and pop the lid off to expose the circuit board.
- 2. Insert the flat-head screwdriver into the two slots on either side of the top of the sensor case and twist to separate the back plate from the case.
- 3. Remove the knock-outs from the back plate before mounting so wires may be threaded through.
- 4. Mount the back plate to the wall using the two open mounting holes on the top and bottom of the plate.
- 5. Replace the cover on top of the back plate by lining up the tabs, and snap the lid back into place.

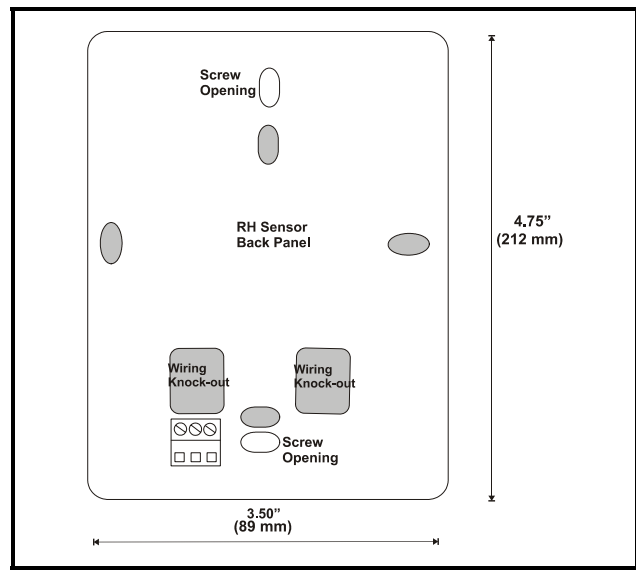

Figure 1-6 - Indoor RH Mounting Dimensions

## 1.3.2. Wiring

The wall-mounted sensors must be connected to the terminal strip at the bottom of the PMAC II Solo panel. The necessary connections between this terminal strip and the UC12PG-R controller are hard-wired by CPC during manufacturing.

## 1.3.2.1. Wiring for RH Sensor

NOTE: Before wiring connections are made on the RH sensor, the output select switch must be set to "VOLTS", and the jumper set to "5V" (five volts). See (Figure 1-7).

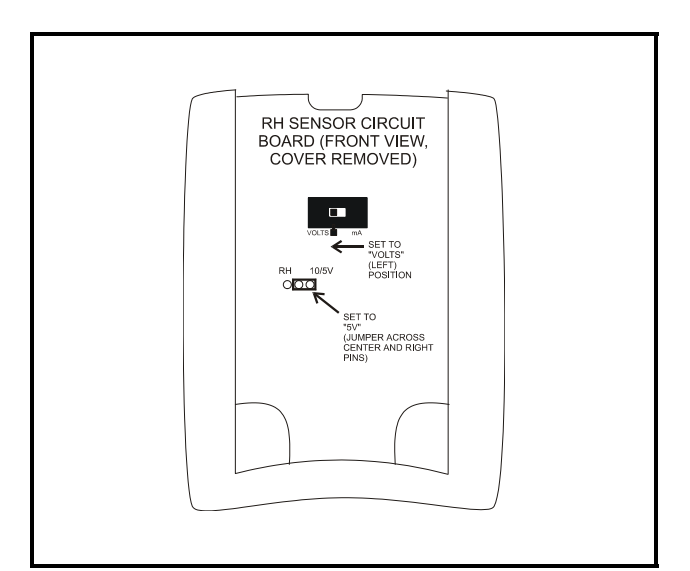

Figure 1-7 - Indoor RH Sensor Board

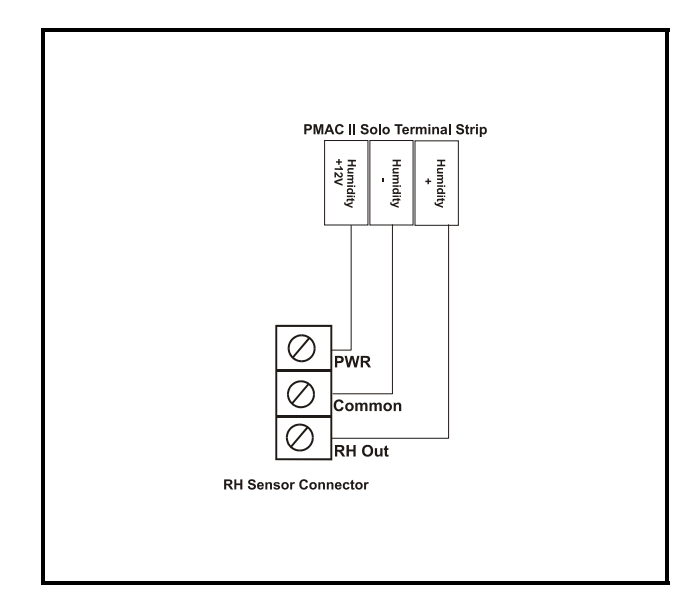

Figure 1-8 - Indoor RH Sensor Wiring

## 1.3.2.2. Sensor Cable Type

Wire the sensors to the PMAC II Solo terminal strip using Belden #8641 or equivalent for the temperature sensor, and Belden #8771 or equivalent for the humidity sensor.

#### 1.3.2.3. Wire Connections

*Figure 1-9* shows how to connect the sensor cables to the terminals on the sensor and the PMAC II Solo terminal strip. *Table 1-1* gives the wire colors for the Belden #8771 three-conductor cable and where they must be connected on the sensor and the PMAC II Solo terminal strip. The

temperature sensor is two-wire, non-polarity specific. Refer to *Figure 1-9* for wiring to the PMAC II Solo strip.

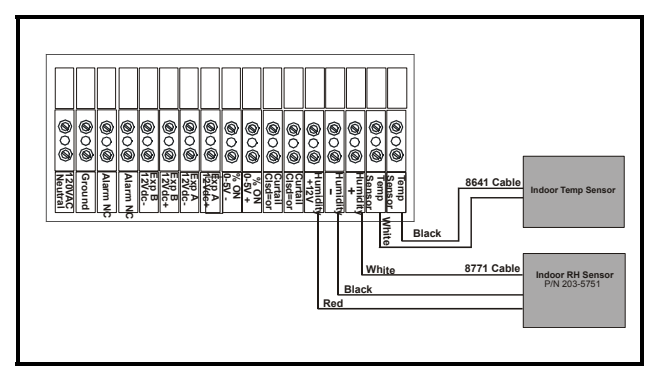

Figure 1-9 - Wiring the Temp & RH Sensor to the PMAC II Solo

| RH Sensor                   |                           |                                   |  |  |  |  |
|-----------------------------|---------------------------|-----------------------------------|--|--|--|--|
| Wire Color<br>(Belden 8711) | Sensor Ter-<br>minal Name | PMAC II Solo<br>Terminal<br>Strip |  |  |  |  |
| Red                         | PWR                       | Humidity +12V                     |  |  |  |  |
| Black                       | Common                    | Humidity -                        |  |  |  |  |
| White                       | RH Out                    | Humidity +                        |  |  |  |  |

Table 1-1 - Wire Colors & Connections for RH Sensor

## 1.4. UC12PG-R Output Mapping

*Table 1-2* shows how the 28 channels of the PMAC II Solo are connected to the four UC12PG-R outputs.

| UC12PG-R Outputs | Anti-Sweat Channels |
|------------------|---------------------|
| 1                | 1 - 7               |
| 2                | 8 - 14              |
| 3                | 15 - 21             |
| 4                | 22 - 28             |

Table 1-2 - UC12PG-R Outputs to PMAC II Solo Channels

## 1.5. Programming the UC12PG-R Controller on the PMAC II Solo Panel

With the sensor properly configured, all that remains to set up the PMAC II Solo for humidity control is specifying the minimum and maximum dewpoint setpoints (Section 1.5.4., *Entering/Changing Setpoints*), as well as the minimum pulse percentage (Section 1.5.4.3., Setting Pulse Percentages).

## 1.5.1. Keypad

The PMAC II Solo keypad allows the user to navigate through all the status and configuration screens and to adjust setpoints. The keypad has a four-line display and six buttons, and can display up to 20 characters on each line.

To exit a screen without saving or to cancel an opera-

tion, press the *button*. The *button* allows you to select, enter information, or save changes into the controller.

The  $\bigcirc \bigcirc \bigcirc \bigcirc \bigcirc \bigcirc$  buttons move the cursor and allow you to change configuration parameters.

## 1.5.2. How the Setpoints Work

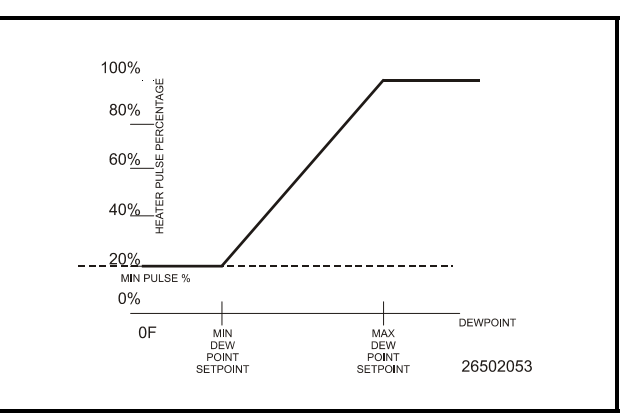

Figure 1-10 - Anti-Sweat Control Strategy for the PMAC II Solo

The PMAC II Solo uses these setpoint values as shown in the graph in *Figure 1-10*. When the dewpoint is at or below the Minimum Dewpoint setpoint, the heaters will operate at the percentage specified in the Minimum Pulse Percentage setpoint. When the dewpoint is between the minimum and maximum setpoint, the PMAC II Solo's pulse percentage varies between the Minimum Pulse Percentage and 100% (the higher the dewpoint, the higher the pulse percentage). Finally, if the dewpoint meets or exceeds the Maximum Dewpoint setpoint, the heaters will operate at 100%.

## 1.5.3. Logging Into the UC12PG-R

All day-to-day user functions, such as viewing alarms and status screens are performed after being logged into the system. Viewing and changing any configuration parameters, such as setpoints, minimum pulse times, date, time, or password, requires the user to enter a six-digit password. 1. Press the **S** button once to view the Enter Password screen (*Figure 1-11*).

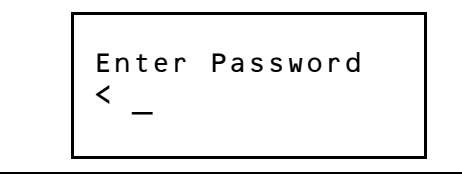

Figure 1-11 - Enter Password Screen

2. Press the  $\bigcirc$  button six times to enter the

password, and the  $\checkmark$  button once to enter and save. The cursor should appear over each digit of the six-digit password field as they are entered.

## 1.5.4. Entering/Changing Setpoints

To enter setpoints into the PMAC II's UC12PG-R controller:

- 1. Log on to the UC12PG-R as instructed in Section 1.5.3.
- 2. The Main Configuration screen should be

visible (*Figure 1-12*). Use the  $\bigcirc$  button to move the cursor to **2.** SETPOINTS.

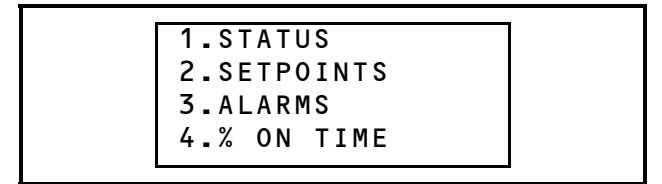

Figure 1-12 - Main Configuration Screen

3. Press the **Set** button to select and open the Setpoints Configuration screen (*Figure 1-13*).

| 1.SET            | TIME & DATE  |
|------------------|--------------|
| 2.SET            | MIN DEWPOINT |
| 3.SET            | MAX DEWPOINT |
| 4 <b>.</b> S E T | MIN PULSE %  |

Figure 1-13 - Setpoints Configuration Screen (First Screen)

|                  |       | _     |       |       |
|------------------|-------|-------|-------|-------|
| 1.SET            | TIME  | &     | D A . | ΤE    |
| 2.SET            | MIN   | DEW   | P 0 3 | INT   |
| 3.SET            | MAX   | DEW   | P 0 3 | INT   |
| 4 <b>.</b> S E T | MIN   | PUL   | SΕ    | %     |
| 5.SET            | MAX   | PUL   | SΕ    | %     |
| 6.SET            | LOAD  | SH    | ΕD    | %     |
| 7.SET            | TEMP  | 0 F   | FSI   | ΕT    |
| 8.SET            | RH%   | 0 F F | S E ' | Г     |
| 9.SENS           | SOR F | AIL   | 01    | JTPUT |

Figure 1-14 - Complete Setpoints Configuration Menu

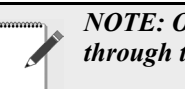

NOTE: Only four lines at a time are visible through the PMAC II Solo keypad window.

#### 1.5.4.1. Setting Time/Date

To define the time and date from the Setpoints Configuration screen (*Figure 1-13*):

1. Use the and buttons to move the cursor to 1. SET TIME AND DATE and press

the **v** button to select.

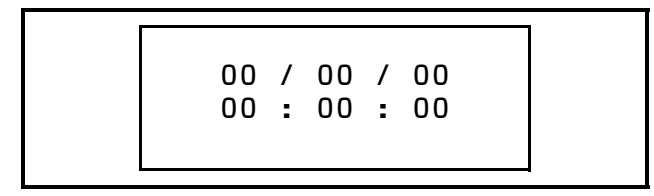

Figure 1-15 - Date and Time Configuration Screen

Use the O or D buttons to access all the date and time values in the Date and Time Configuration screen (*Figure 1-15*).

2. Press the or buttons to move the cursor to the "month" field of the current date.

Use the  $\bigcirc$  and  $\bigcirc$  buttons to set the month (01 - 12).

Press the or buttons to move the cursor to the "days" field of the current date. Use the and buttons to set the day (01 - 31).

- 4. Press the or buttons to move the cursor to the "years" field of the current date.
  Use the and buttons to set the current year (e.g., 03, 04, 05, etc.).
- 5. Use the or buttons to move the cursor to the "hours" field of the current time. Use the and buttons to set the hour (0 23).
- 6. Press the or buttons to move the cursor to the "minutes" field of the current time.

Use the  $\bigcirc$  and  $\bigcirc$  buttons to set the minutes (00 - 59).

Press the O or O buttons to move the cursor to the "seconds" field. Use the O and

 $\bigcirc$  buttons to set the seconds (00 - 59).

8. Press the velocity button to save changes and go back to the Configuration screen to continue adjusting setpoints.

#### 1.5.4.2. Setting Dewpoints

To configure dewpoint levels from the Setpoints Configuration screen (*Figure 1-13*):

9. Use the or buttons to move the cursor to **2. SET MIN DEWPOINT** and press the

 $\mathcal{O}$  button to select.

- 10. Use the O or buttons to adjust the setpoint to the desired minimum dewpoint level.
- 11. Press the 🕑 button to save changes and go back to the Configuration screen.

MIN DEW POINT SETPT 16F

Figure 1-16 - Minimum Dewpoint Screen

12. Use the  $\bigcirc$  or  $\bigcirc$  buttons to select **3. SET** 

**MAX DEWPOINT**, and use the and buttons to adjust the setpoint to the desired maximum dewpoint level.

Press the button to save changes and go back to the Setpoints Configuration screen (*Figure 1-13*).

MAX DEW POINT SETPT 80f

Figure 1-17 - Maximum Dewpoint Screen

## 1.5.4.3. Setting Pulse Percentages

To configure pulse rate percentages from the Setpoints Configuration screen:

| 2. | SET | MIN | DEWPOINT |
|----|-----|-----|----------|
| 3. | SET | MAX | DEWPOINT |
| 4. | SET | MIN | PULSE %  |
| 5. | SET | MAX | PULSE %  |

Figure 1-18 - Configuration Screen

14. Use the  $\bigcirc$  button to scroll down the list to

**4. SET MIN PULSE %** and press the

button to select. Use the and buttons to set the minimum pulse rate generated at the

minimum dewpoint setpoint. Press the button to save changes and go back to the Configuration screen.

## MIN PULSE SETPOINT 10%

Figure 1-19 - Minimum Pulse Setpoint Screen

15. Press the  $\bigcirc$  button to scroll down to **5. SET** 

MAX PULSE % and press the  $\checkmark$  button to select. Use the  $\bigcirc$  and  $\bigcirc$  buttons to set the maximum pulse rate generated at the maxi-

mum dewpoint setpoint. Press the  $\checkmark$  button to save changes and go back to the Configuration screen.

## MAX PULSE SETPOINT 100%

Figure 1-20 - Maximum Pulse Setpoint Screen

## 1.5.4.4. Setting Load Shed

16. From the Configuration screen, press the W button to scroll down the list to **6. SET** 

LOAD SHED and press the 🕑 button to se-

lect. Use the  $\bigcirc$  and  $\bigcirc$  buttons to set the load shed pulse rate generated when the load

shed input is closed. Press the  $\checkmark$  button to save changes and go back to the Configuration screen.

LOAD SHED PERCENTAGE 10%

Figure 1-21 - Load Shed Percentage Screen

## 1.5.4.5. Setting Temperature and RH % Offsets

17. To adjust the setpoints for temperature and

RH % offsets, press the button to scroll down the list to **7. SET TEMP OFFSET** and

press the  $\checkmark$  button to select. Use the  $\bigcirc$ 

and  $\bigcirc$  buttons to add or subtract an offset from the humidity sensor reading. Press the

button to save and go back to the Configuration screen.

#### SPACE TEMP OFFSET 10F

Figure 1-22 - Space Temp Offset Screen

 From the Configuration screen, press the button to scroll down the list to 8. SET RH%

**OFFSET** and press the **Solution** to select.

Use the  $\bigcirc$  and  $\bigcirc$  buttons to add or subtract an offset from the humidity sensor read-

ing. Press the button to save and go back to the Configuration screen.

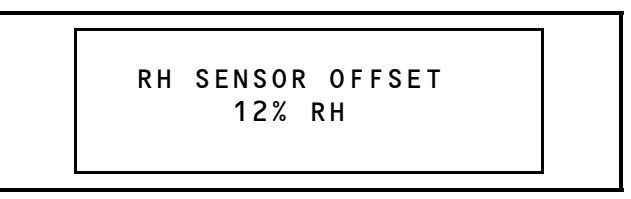

Figure 1-23 - RH Sensor Offset Screen

#### 1.5.4.6. Setting the Sensor Fail Output

Setting the Sensor Fail Output is the last step for entering/changing setpoints.

> 19. From the Configuration screen, press the button to scroll down the list to **9. SENSOR**

**FAIL OUTPUT** and press the **Solution** to

select. Use the and buttons to adjust percentage. This setting determines the PMAC II Solo output in the event that the RH or temp sensors are not present or have failed.

Press the *button to save and go back to* the first Setpoints Configuration screen (*Figure 1-13*).

%ON = SENSOR FAILURE 96%

Figure 1-24 - Sensor Failure Percentage Screen

## 1.5.5. Alarms

The UC12PG-R generates logs and alarms that indicate sensor failures, high enclosure temperatures, and unit reboots. Up to 40 alarms can be displayed in the alarm log list, but an individual alarm must be viewed to see its current alarm status (Active or Cleared). Up to four different alarm types may be listed: (**RH Sensor Error**, **Temp Sensor Fail, PMAC High Temp**, and **Normal Power on Reset**.)

#### 1.5.5.1. Navigating the Alarm Screens

- 1. Log into the UC12PG-R as instructed in Section 1.5.3., *Logging Into the UC12PG-R*.
- 2. The Main Configuration screen should be

visible (*Figure 1-12*). Press the U button to move the cursor to **3. ALARMS**. Press the

button to select and open the Alarm screen.

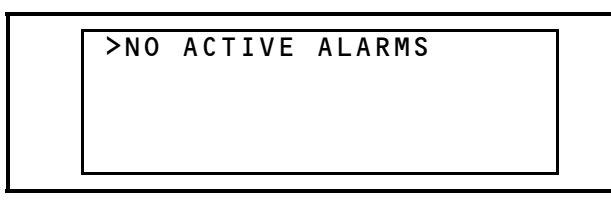

Figure 1-25 - No Active Alarms Screen

If the **NO ACTIVE ALARMS** message displays, no alarm history has been generated.

A greater-than ">" or less-than "<" sign next to the alarm indicates that the alarm has not been viewed. A single brace "}" or "{" indicates the alarm has been viewed;

however, the alarm may still be active. Use the  $\bigcirc$  or  $\bigcirc$  buttons to scroll sideways to view any text that is not visible on screen.

NOTE: Alarms are logged and listed in descending order, with the newest alarms numbered first in the alarm log.

#### 1.5.5.2. Viewing the Alarm Screens

3. View an alarm by using the  $\bigcirc$  and  $\bigcirc$  buttons to choose an alarm from the alarm log

list. Press the **v** button to select and view.

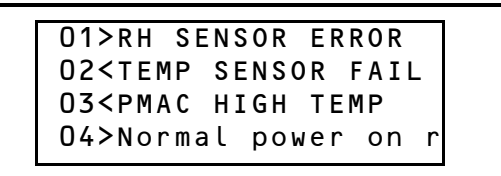

| F <b>igure 1-26</b> - Alarms | List with all Possible | Types of Alarms |
|------------------------------|------------------------|-----------------|
|------------------------------|------------------------|-----------------|

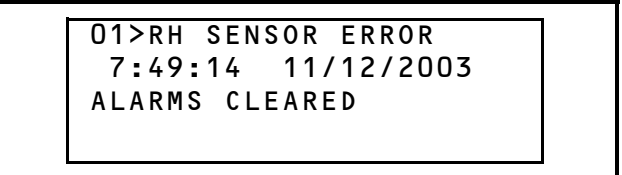

Figure 1-27 - Viewing an RH Sensor Error Alarm (Cleared)

The alarm screen (*Figure 1-27*) shows the number the alarm appears in the log, the name of the alarm, the time and date it was recorded, and the alarm status (Active or Cleared).

4. Once an alarm has been viewed and acknowl-

edged, press the  $\bigotimes$  button to exit the alarm and go back to the alarm log list. Note that the greater-than or less-than sign next to the alarm has now changed to a single brace sign (*Figure 1-28*).

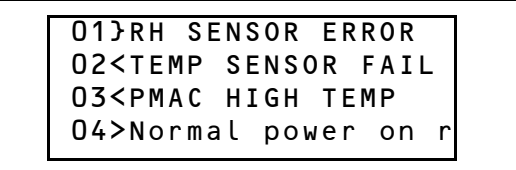

Figure 1-28 - Alarms List After RH Sensor Error was Viewed

1.5.5.3. Alarm Types RH Sensor Error

> 01>RH SENSOR ERROR 7:49:14 11/12/2003 ACTIVE ALARMS

Figure 1-29 - RH Sensor Error Alarm

An RH Sensor Error alarm indicates that an RH Sensor has exceeded alarm conditions. Check for a damaged sensor. The humidity sensor is either shorted, open, or otherwise not returning a valid signal that indicates a properly working sensor. A wire connection may be broken or shorted, or the sensor itself may be faulty.

#### Temp Sensor Fail

## 10>TEMP SENSOR FAIL 13:36:40 2/11/2003 ALARMS CLEARED

Figure 1-30 - Temp Sensor Fail Alarm

A Temperature Sensor Failure alarm indicates that a temperature sensor has exceeded alarm conditions. Check for a damaged sensor. The temperature sensor is either shorted, open, or otherwise not returning a valid signal that indicates a properly working sensor. A wire connection may be broken or shorted, or the sensor itself may be faulty.

PMAC High Temp

26>PMAC HIGH TEMP 13:36:40 2/11/2003 ALARMS CLEARED

## Figure 1-31 - PMAC High Temp Alarm

A PMAC High Temp alarm indicates the temperature within the PMAC II Solo panel has risen above 165 degrees Fahrenheit, indicating the panel may be approaching overheat shutdown. This usually means the panel's exhaust fan has failed or the door to the PMAC II Solo panel was left open. If the temperature continues to rise in the panel, shutdown will occur. Check for blocked vents, damaged fans, or an open door on the PMAC II Solo.

#### Normal Power On Reset

40>Normal power on reset 8:07:50 2/14/2003 ACTIVE ALARMS

#### Figure 1-32 - PMAC High Temp Alarm

This alarm indicates a power outage or other condition that caused the UC12PG-R controller to reboot.

## 1.5.6. Percentage On Times

Percent On Time shows the average duty cycle (on time) that the anti-sweat outputs have been operating at. For example, if the outputs have operated at 0% for half an hour and 100% for the next half hour, the Hour Percent On Time would show 50%. Setting Zero On Time % to Active manually resets all calculations.

#### 1.5.6.1. Viewing the Percentage On Time Screens

- 1. Log into the UC12PG-R as instructed in Section 1.5.3., *Logging Into the UC12PG-R*.
- 2. The Main Configuration screen should be

visible (*Figure 1-12*). Press the  $\bigcirc$  button to move the cursor to 4. % ON TIME. Press

the U button to select and open the Percentage On Time screen.

| 1. | % ON | LAST  | HOUR  |
|----|------|-------|-------|
| 2. | % ON | LAST  | DAY   |
| 3. | % ON | LAST  | WEEK  |
| 4. | % ON | LAST  | MONTH |
| 5. | ZERO | ON TI | [ME % |

Figure 1-33 - Complete Percentage On Time Menu

NOTE: Only four lines at a time are visible through the PMAC II Solo keypad window.

3. Press the and button to move the cursor to 1. % ON LAST HOUR and press the

*button to select and view.* 

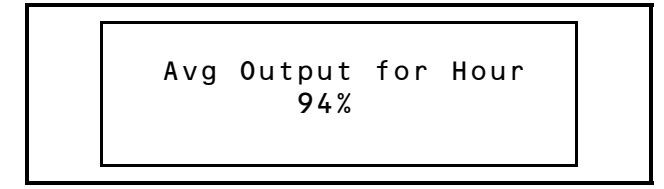

Figure 1-34 - Average Output for Hour Screen

The Average Output for Hour gives the average runtime percentage of the outputs for every 60-minute period. The calculation starts at the beginning of each hour and restarts at the end of each 60-minute period. 4. The screen displays the average output percentage for the most recent hour of operation.

Press the or button to go back to the Percentage On Time screen.

5. From the Percentage on Time screen, press

the  $\bigcirc$  button to move the cursor to **2. % ON** 

**LAST DAY** and press the **S** button to select and view.

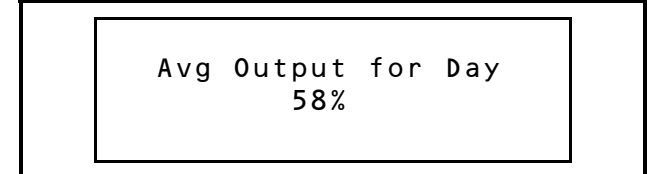

Figure 1-35 - Average Output for Day Screen

The Average Output for Hour gives the average runtime percentage of the outputs for every 24-hour period. The calculation starts at midnight for each day and is reset at midnight at the end of each 24-hour period.

> 6. The screen displays the average output percentage for the most recent day of operation.

Press the or button to go back to the Percentage On Time screen.

7. From the Percentage On Time screen, press

the  $\bigcirc$  button to move the cursor to **3. % ON** 

**LAST WEEK** and press the **v** button to select and view.

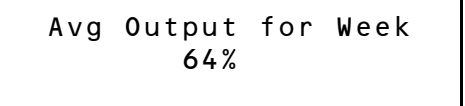

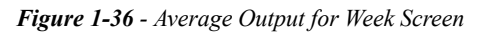

The Average Output for Week gives the average runtime percentage of the outputs for every seven-day period. The calculation starts at midnight every Sunday and is reset at midnight at the end of each seven-day period.

> 8. The screen displays the average output percentage for the most recent week of opera-

tion. Press the or button to go back to the Percentage On Time screen.

9. From the Percentage On Time screen, press

the  $\bigcirc$  button to move the cursor to 4. % ON

**LAST MONTH** and press the **v** button to select and view.

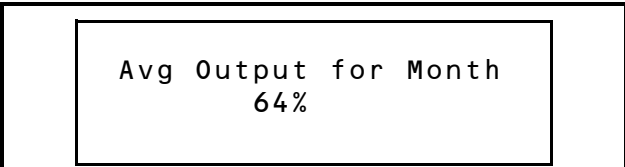

#### Figure 1-37 - Average Output for Month Screen

The Average Output for Month gives the average runtime percentage of the outputs for every month. The calculation starts at midnight on the first day of each month and is restarts at the beginning of each month.

> 10. The screen displays the average output percentage for the most recent week of opera-

tion. Press the or button to go back to the Percentage On Time screen.

11. From the Percentage On Time screen, press

the  $\bigcirc$  button to move the cursor to

**5. ZERO ON TIME %** and press the **W** button to select and view.

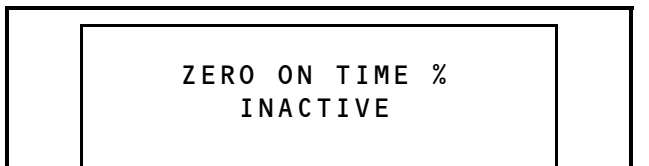

Figure 1-38 - Zero On Time Percentage Screen

To zero all On Time Percentages, use the to toggle the screen option to **ACTIVE**. The screen will reset to **IN-ACTIVE** upon exiting. It will take two minutes after the On Time Percentages have been reset before the new percentages are displayed. During this two minute delay the old percentages will still be visible.

12. To reset all Percentage On Time calculations,

use the 🖾 button to toggle the setting to

ACTIVE. Press the **Solution** button to save and go back to the Percentage On Time screen.

## 1.5.7. Status Screens

During operation, the UC12PG-R in the PMAC II Solo panel displays real-time status information about the anti-

sweat heaters and input values. The UC12PG-R also averages and logs heater run times, and displays hourly, daily, weekly, and monthly run time averages.

#### 1.5.7.1. Viewing Status Screens

- 1. Log into the UC12PG-R as instructed in Section 1.5.3., *Logging Into the UC12PG-R*.
- 2. The Main Configuration screen should be

visible (*Figure 1-12*). Use the and the buttons to move the cursor to **1. STATUS**.

Press the  $\checkmark$  button to select and open the first Status screen.

1.VIEW TIME & DATE 2.VIEW SPACE TEMP 3.VIEW DEWPOINT 4.VIEW MIN DEWPOINT

Figure 1-39 - Status View Screen (First Screen)

| 1 1          | тги  | ттмг | 0     |     | <b>_</b> |
|--------------|------|------|-------|-----|----------|
|              | IEW  | IIME | _ ~ _ | DAI | E        |
| 2.V          | ΙEW  | SPAC | ΕI    | EMP |          |
| 3.V          | IEW  | DEWP | OIN   | Т   |          |
| 4 <b>.</b> V | IEW  | MIN  | DEW   | POI | ΝT       |
| 5 <b>.</b> V | IEW  | MAX  | DEW   | POI | ΝT       |
| 6.V          | IEW  | MIN  | PUL   | SE  | %        |
| 7.V          | IEW  | MAX  | PUL   | SE  | %        |
| 8 <b>.</b> V | IEW  | LOAD | SH    | ΕD  |          |
| 9.V          | IEW  | LOAD | SH    | ED  | %        |
| 10.          | SOTW | ARE  | VER   | SIO | Ν        |

Figure 1-40 - Complete Status View Menu

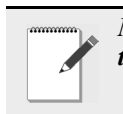

NOTE: Only four lines at a time are visible through the PMAC II Solo keypad window.

3. From the Status View screen, press the button to move the cursor to **1. VIEW TIME** 

& DATE and press the **button** to select and view.

## 00 / 00 / 00 00 : 00 : 00

Figure 1-41 - Time and Date Status Screen

This screen displays the current date and time of the controller.

- 4. Press the or button to go back to the Status View screen.
- 5. From the Status View screen, press the button to move the cursor to **2. VIEW**

**SPACE TEMP** and press the **v** button to select and view.

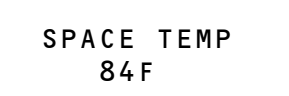

Figure 1-42 - Time and Date Status Screen

This screen displays the current space temperature.

- 6. Press the or button to go back to the Status View screen.
- 7. From the Status View screen, press the button to move the cursor to **3. VIEW DEW-**

**POINT** and press the **S** button to select and view.

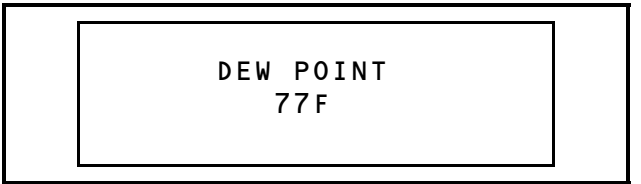

Figure 1-43 - Dewpoint Status Screen

This screen displays the current inside dewpoint temperature.

8. Press the or button to go back to the Status View screen.

9. From the Status View screen, press the button to move the cursor to **4. VIEW MIN** 

**DEWPOINT** and press the **button** to select and view.

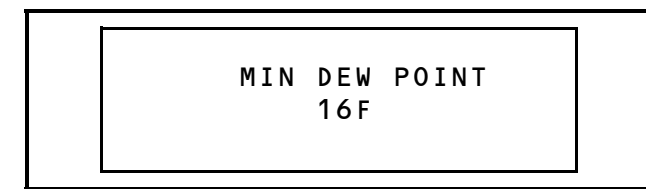

Figure 1-44 - Minimum Dewpoint Status Screen

This screen displays the minimum dewpoint setpoint.

- 10. Press the or button to go back to the Status View screen.
- 11. From the Status View screen, press the button to move the cursor to **5. VIEW MAX**

**DEWPOINT** and press the **Solution** to select and view.

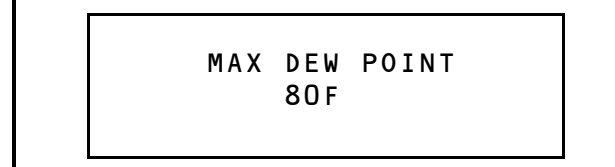

Figure 1-45 - Maximum Dewpoint Status Screen

This screen displays the maximum dewpoint setpoint.

- 12. Press the or button to go back to the Status View screen.
- 13. From the Status View screen, press the button to move the cursor to **6. VIEW MIN**

**PULSE %** and press the **Solution** to select and view.

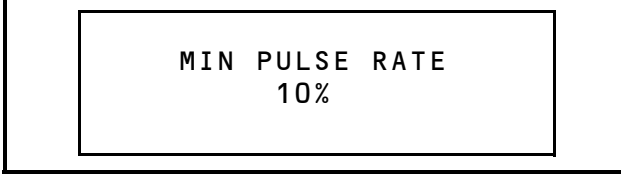

Figure 1-46 - Minimum Pulse Rate Status Screen

This screen displays the minimum pulse rate generated at the minimum dewpoint setpoint.

- 14. Press the or button to go back to the Status View screen.
- 15. From the Status View screen, press the Ubutton to move the cursor to **7. VIEW MAX**

**PULSE %** and press the **W** button to select and view.

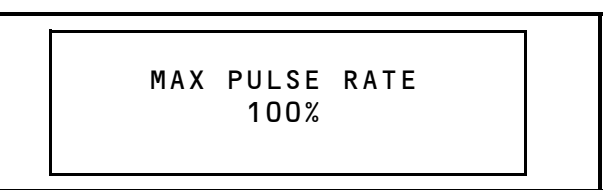

Figure 1-47 - Minimum Pulse Rate Status Screen

This screen displays the maximum pulse rate generated at the maximum dewpoint setpoint.

- 16. Press the or button to go back to the Status View screen.
- 17. From the Status View screen, press the Ubutton to move the cursor to **8. VIEW LOAD**

SHED and press the *select* and view.

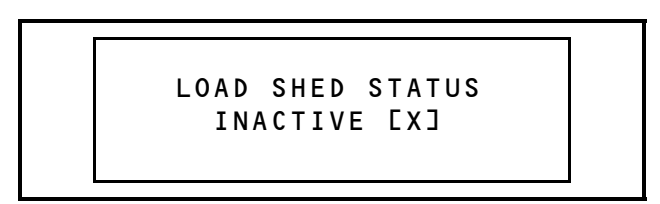

Figure 1-48 - Load Shed Status Screen

This screen displays the state of the load shed input. The load shed input is active on a closure and inactive when open.

- 18. Press the for the button to go back to the Status View screen.
- 19. From the Status View screen, press the button to move the cursor to

**9. V IEW LOAD SHED %**. Press the **W** button to select and view.

#### LOAD SHED PULSE RATE 10%

Figure 1-49 - Load Shed Pulse Rate Status Screen

This screen displays the load shed pulse rate generated when the load shed input is closed.

- 20. Press the or button to go back to the Status View screen.
- 21. From the Status View screen, press the button to move the cursor to
  10. SOFTWARE STATUS and press the

button to select and view.

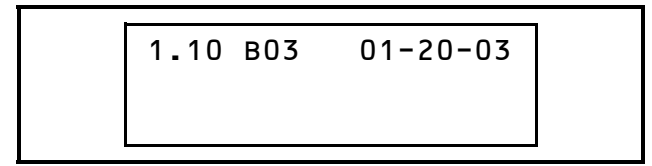

Figure 1-50 - Software Status Screen

This screen displays the version of the software.

22. Press the 🕑 button to go back to first Status

View screen (*Figure 1-39*) or the *button* to go back to the last Status View screen you were on.

23. Press the button once to go back to the Main Configuration screen (*Figure 1-12*), and twice to go back to the default home screen.

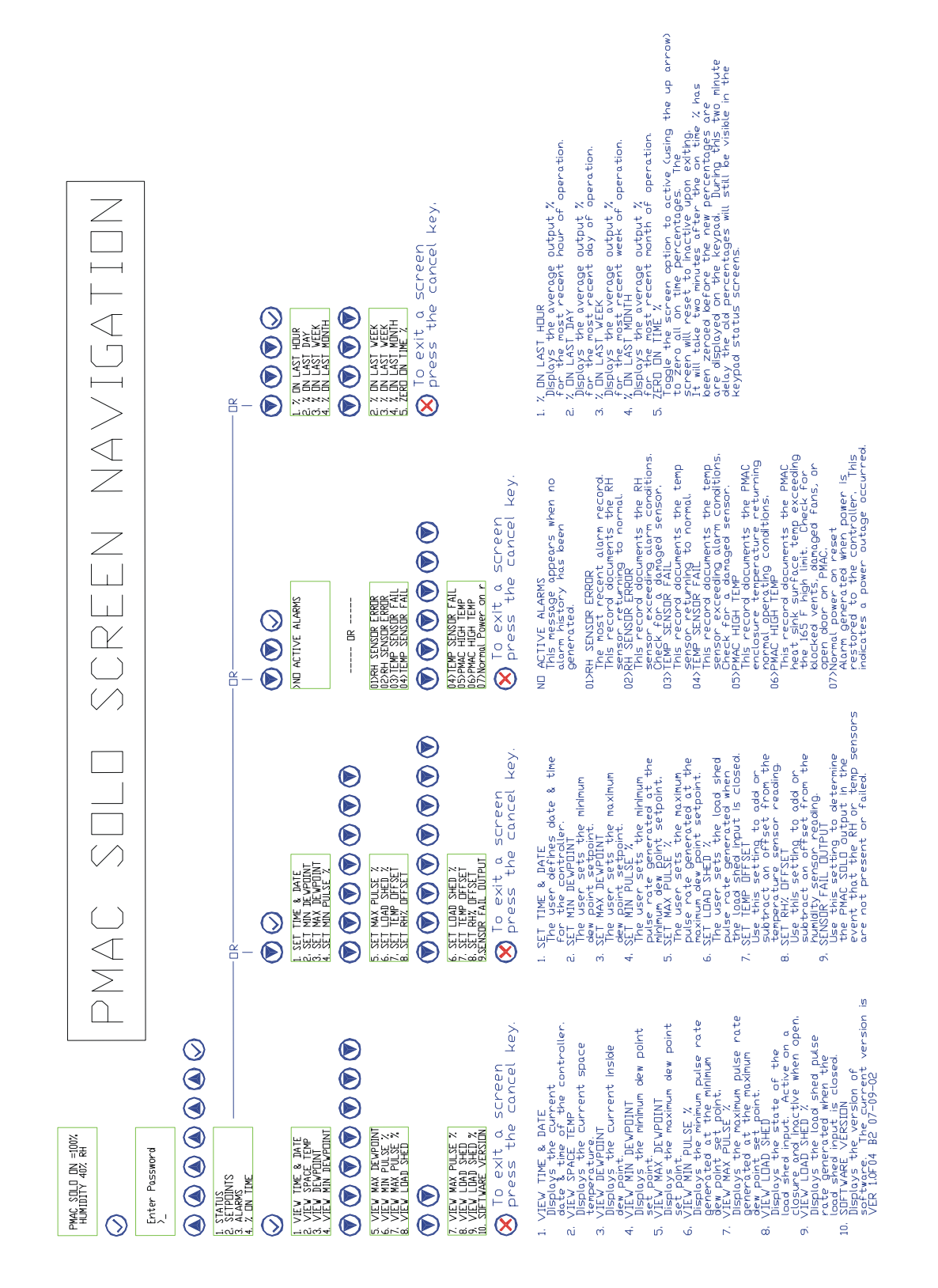